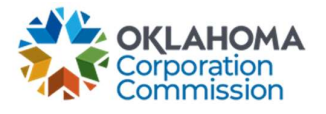

## **Training Handout: Update Contact Information**

**Overview:** The following training handout reviews step-by-step instructions on how to update the user's account information – Including any name, email, phone number, and title changes.

| Step | Action                                                         |                                                          |                                                          |                                                                                                    |                             |                            |
|------|----------------------------------------------------------------|----------------------------------------------------------|----------------------------------------------------------|----------------------------------------------------------------------------------------------------|-----------------------------|----------------------------|
| 1.   | Login: https://occ.decisions.com/                              |                                                          |                                                          |                                                                                                    |                             |                            |
|      |                                                                | Š,                                                       | e.<br>St                                                 |                                                                                                    |                             |                            |
|      | Us                                                             | SERNAME OR EMAIL                                         |                                                          |                                                                                                    |                             |                            |
|      | PA                                                             | SSWORD                                                   |                                                          |                                                                                                    |                             |                            |
|      | ŀ                                                              | ••••••                                                   | 1                                                        | 2                                                                                                    |                             |                            |
|      | -                                                              | Remember Me                                              |                                                          |                                                                                                    |                             |                            |
|      |                                                                | Reg                                                      | ister                                                    |                                                                                                    |                             |                            |
|      |                                                                | LO                                                       | GIN                                                      |                                                                                                    |                             |                            |
|      |                                                                |                                                          |                                                          |                                                                                                    |                             |                            |
| 2    | Dravidar Dachhai                                               | ard /Homo will a                                         | utomotically on                                          |                                                                                                    |                             |                            |
| Ζ.   | 2. Provider Dashboard/Home will automatically open upon login. |                                                          |                                                          |                                                                                                    |                             |                            |
|      | 🎄 OKLAHOMA UNIVERSAL SERVICE FUND                              |                                                          |                                                          |                                                                                                    |                             |                            |
|      | -                                                              |                                                          |                                                          |                                                                                                    |                             | Manage 🗙 🛛 All 👻 🕴         |
|      | Actions                                                        | Special Service Provider                                 |                                                          | × •                                                                                                    | Í –                         | Menu                       |
|      | Fund Year 2023 (                                               | 7/1/2022 - 6/30/20                                       | 023) Cumulative Fu                                       | Inding Of Special S                                                                                      | ervice Provider             |                            |
|      | Total Approved                                                 | Funding From All Sources                                 | Current Approved C                                       | Causes Current Monthly                                                                                   | Payment Request Status      | Change Requests Submitted  |
|      | \$5,5                                                          | 582.20                                                   | 4                                                        | Anzaling Progenet ()<br>Processing (20 %)<br>Anzaling Approval<br>Submitted (20 %)<br>Pending Submission | 10°5.)<br>10°5.) <b>O</b> % | 0                          |
|      | School                                                         | Special<br>Library                                       | Fundina<br>Telemedicine                                  | Lifeline                                                                                                 | Primarv<br>K Case           | Funding<br>G Case          |
|      | Total FY Funding<br>\$2,996.40                                 | Total FY Funding<br>\$92.00                              | Total FY Funding<br>\$2,493.80                           | Total FY Funding<br>\$0.00                                                                               | Total FY Funding<br>\$0.00  | Total FY Funding<br>\$0.00 |
|      | Current Approved Causes 2                                      | Current Approved Causes                                  | Current Approved Causes                                  | Current Approved Causes 0                                                                                | Current Approved Causes 0   | Current Approved Causes    |
|      | Number Of Beneficiaries 2<br>Number Of Active Circuits 4       | Number Of Beneficiaries 1<br>Number Of Active Circuits 1 | Number Of Beneficiaries 1<br>Number Of Active Circuits 3 |                                                                                                    |                             |                            |
|      |                                                                |                                                          |                                                          |                                                                                                    |                             |                            |
|      |                                                                |                                                          |                                                          |                                                                                                    |                             |                            |
|      |                                                                |                                                          |                                                          |                                                                                                    |                             |                            |

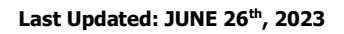

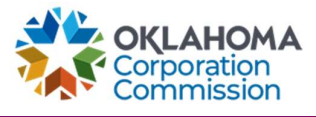

| Step | Action                                                                                                    |  |  |  |  |
|------|----------------------------------------------------------------------------------------------------|--|--|--|--|
| 3.   | Navigate to "Actions"                                                                                                    |  |  |  |  |
|      | Actions                                                                                                    |  |  |  |  |
| 4.   | Select "Update Contact Info"                                                                                                    |  |  |  |  |
|      | Actions Choose an option: Choose an option: New Monthly Payment Request Technology Upgrade Set Ending Service Date Method Update Contact Info                                                                                                    |  |  |  |  |
|      |                                                                                                    |  |  |  |  |
| 5.   | <ul> <li>Fill in all the information boxes, or only the boxes that need updating.</li> <li>Select "Update the Changes" when complete. OR select "I have No Changes" if the are no updates.</li> </ul>                                                                                                    |  |  |  |  |
|      | Service Provider Contact Info $\Box \times Y$                                                                                                    |  |  |  |  |
|      | Following is the contact information existing in our database. All the fields are editable.                                                                                                    |  |  |  |  |
|      | First Name Last Name 2                                                                                                    |  |  |  |  |
|      | Email 3                                                                                                    |  |  |  |  |
|      | Telephone Number         4         Extension Code         5         6           000         -         0000         -         0000         6                                                                                                    |  |  |  |  |
|      | Role 6                                                                                                    |  |  |  |  |
|      |                                                                                                    |  |  |  |  |
|      | I have No Changes Update the Changes I of the Changes I of the Changes I o |  |  |  |  |